# **Payment Restrictions - Magento 2**

- Installation
- Backend Configuration (Admin side)
   Create new rule
- Frontend Payment Restrictions
- Demo
- Purchase
- FAQs
- Support

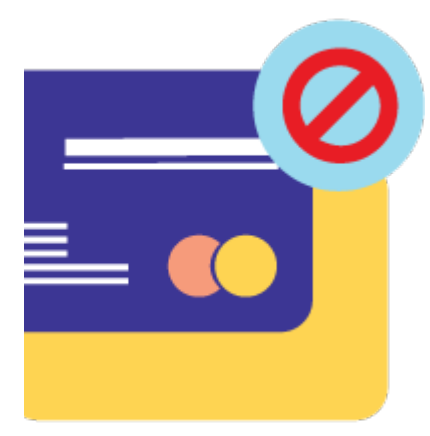

### Installation

To use this extension, you will require to install MageDelight Base Extension first. If it is not installed then please download it from https://w ww.magedelight.com/extensions/magedelight-base-extension.zip and unzip the package file into the root folder of your Magento 2 installation.

Before installing the extension, please make sure to **Backup your web directory and store database** 

- Unzip the extension package file into the root folder of your Magento 2 installation.
- Connect to SSH console of your server:
  - Navigate to the root folder of your Magento 2 setup
  - Run command as per below sequence,

php -f bin/magento setup:upgrade

php -f bin/magento module:enable Magedelight\_PaymentRestriction

php -f bin/magento setup:static-content:deploy

- Flush store cache
- · log out from the backend and log in again

### Backend Configuration (Admin side)

View and manage list of payment rules in a grid. From here you can add/edit and delete the rule.

| Pay   | ment | t Restriction Rules                                  |                                                          | Q 🌲          | 👤 veronica 👻 |  |
|-------|------|------------------------------------------------------|----------------------------------------------------------|--------------|--------------|--|
|       |      |                                                      |                                                          | Add New Rule |              |  |
|       |      |                                                      |                                                          |              |              |  |
| Actio | ns   | ▼ 3 records found                                    |                                                          |              |              |  |
| T     | ID ↓ | Name                                                 | Store View                                               | Is Active    | Action       |  |
|       | 1    | COD Available in US Only                             | Main Website<br>Main Website Store<br>Default Store View | Disabled     | Select 🔻     |  |
|       | 2    | Restrict Offline Payment Method (customer id 1 or 2) | All Store Views                                          | Enabled      | Select 💌     |  |
|       | 3    | Bank Transfer Restrict For Specific Categories       | All Store Views                                          | Disabled     | Select 🔻     |  |

• Add New Rule: This will redirect to create rule page where admin can create new rule.

Click on Select dropdown link from Action Column, it will allow to edit or delete the rule.

With this module it is possible to create unlimited payment restriction rules.

#### Create new rule

| Name                     | * |                          |
|--------------------------|---|--------------------------|
| Is Active                |   | Ves                      |
| Store View               | * | All Store Views          |
|                          |   | Main Website Store       |
|                          |   | Default Store View       |
| Customer Custom          |   |                          |
| Customer Group           | * |                          |
|                          |   | General                  |
|                          |   | Retailer                 |
| Payment Method           | * | PayPal Billing Agreement |
|                          |   | Cash On Delivery         |
|                          |   |                          |
| From Date                |   | :::::                    |
| To Data                  |   | <mark>ن ن</mark>         |
| To Date                  |   |                          |
| Priority                 |   | 0                        |
| Discard subsequent rules |   | No                       |
| Apply In Admin           |   | No                       |

• Name: Write name of the payment rule to be created.

- Is Active: Activate or deactivate the rule.
- Store View: Select store view(s) to apply payment restriction rule for.
- Customer Group: Select customer group(s) to apply payment restriction rule for.
- Payment Method: Select payment method(s) to restrict access.
  From Date: Select start date to apply rule effect on frontend from.
- To Date: Select end date to keep rule effectively applied on frontend.
- Priority: Specify priority in number to consider rule from all created rule.
- Discard Subsequent Rules: Set to Yes to apply this rule only when more than one rule is being fulfilled on frontend customer purchase.
- Apply In Admin: Apply the rule in admin while creating order from backend.

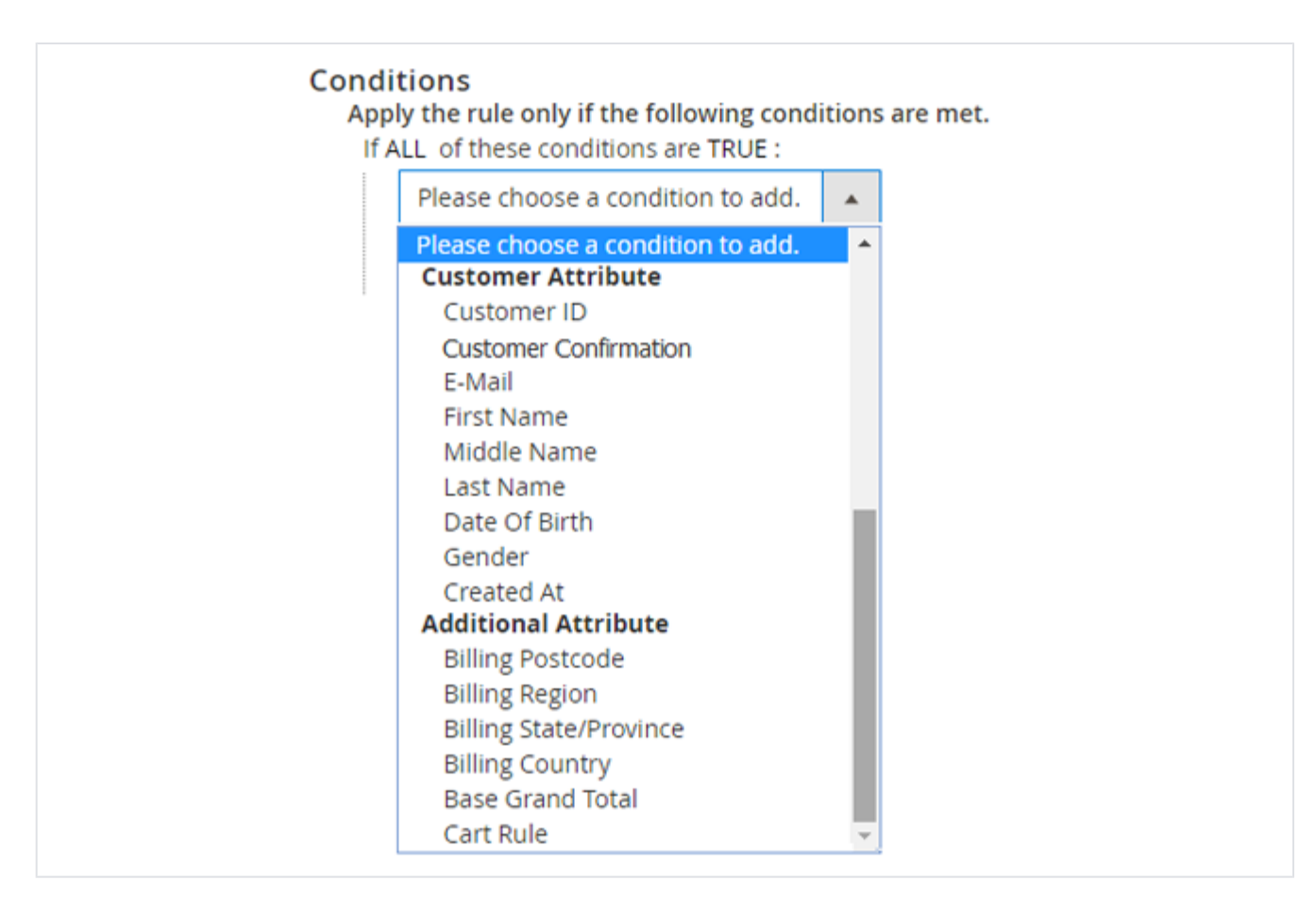

- Customer ID: Provide customer IDs to restrict access of selected payment methods for them.
- Is Confirmed: Restrict payment method access from customer who have confirmed, not confirmed their registration or from customers whose registration confirmation is not required

| Conditions                            |                           |     |   |  |  |  |
|---------------------------------------|---------------------------|-----|---|--|--|--|
| Apply the rule only if the follo      | owing conditions are met. |     |   |  |  |  |
| If ALL of these conditions are TRUE : |                           |     |   |  |  |  |
| Customer Confirmation is              | Confirmed                 |     | 8 |  |  |  |
|                                       | Confirmed                 | d . |   |  |  |  |
| ۲                                     | Confirmation Required     |     |   |  |  |  |
|                                       | Confirmation Not Required |     |   |  |  |  |
|                                       |                           |     |   |  |  |  |

- E-mail: Mention email(s) for whom the payment method access will be restricted.
- First Name: Mention first name(s) for whom the payment method access will be restricted.
- Middle Name: Mention middle name(s) for whom the payment method access will be restricted.
- Last Name: Mention last name(s) for whom the payment method access will be restricted.
- Date Of Birth: Mention date of birth to restrict payment method access for customers born on the same date.
- Gender: Mention gender for whom the payment method access will be restricted.
- Created At: Mention date on which customer is registered, for them the payment method access will be restricted.
- Billing Postcode: Mention billing postcode for which the payment method access will be restricted.
- · Billing Region: Mention billing region for which the payment method access will be restricted.
- Billing State/Province: Mention billing state/province for which the payment method access will be restricted.

- Billing Country: Mention billing country for which the payment method access will be restricted.
- Base Grand Total: Mention base grand total of the order for which the payment method access will be restricted.
  Cart Rule: Define a cart rule for which the payment method access will be restricted. The extension supports all default cart rules.

## **Frontend Payment Restrictions**

Below are some of the example of restriction of payment methods on frontend.

1. Restrict bank transfer if subtotal is less than 100.

| Payment Method:                                                                                                    | Order Summary                                                              |                   |  |
|----------------------------------------------------------------------------------------------------|----------------------------------------------------------------------------|-------------------|--|
| VISA ending 1111 (expires: 02/2020) Select a new payment method:                                                                                                    | Cart Subtotal<br>Shipping<br>Flat Rate - Fixed                             | \$54.00<br>\$5.00 |  |
| Cash On Delivery                                                                                                    | Order Total                                                                | \$59.00           |  |
| Check / Money order                                                                                                    | 1 Item in Cart                                                             | ~                 |  |
| <ul> <li>Credit Card (Braintree)</li> <li>My billing and shipping address are the same<br/>Dhairya Shah</li> <li>Andaman and Nicobar Islands 3333333</li> <li>9999999999</li> </ul> | Ship To:<br>Dhairya Shah<br>Andaman and Nicobar Islands 3333<br>9999999999 | 3333              |  |

2. Restrict all offline methods if discount is applied.

| Payment Method:                                                                     | Order Summary                 |          |
|-------------------------------------------------------------------------------------|-------------------------------|----------|
| VISA ending 1111 ( expires: 02/2020 )                                               | Cart Subtotal                 | \$108.00 |
|                                                                                     | Discount (50% Off)            | -\$54.00 |
| Select a new payment method:                                                        | Shipping<br>Flat Rate - Fixed | \$10.00  |
| Credit Card (Braintree)                                                             | Order Total                   | \$64.00  |
| ${\overline{\!\!\!\!\!\!\!\!\!\!\!\!\!\!\!\!\!\!\!\!\!\!\!\!\!\!\!\!\!\!\!\!\!\!\!$ | 1 Item in Cart                |          |
| Dhairya                                                                             |                               | · · ·    |
| Andaman and Nicobar Islands 3333333                                                 |                               |          |
| 999999999                                                                           |                               |          |

3. Restrict cash on delivery for Andaman and Nicobar island.

| Payment Method:                                         | Order Summary                    |         |  |
|---------------------------------------------------------|----------------------------------|---------|--|
| Bank Transfer Payment                                   | Cart Subtotal                    | \$45.00 |  |
| Check / Money order                                     | Shipping<br>Free Shipping - Free | \$0.00  |  |
| earrow My  My billing and shipping address are the same | Order Total                      | \$45.00 |  |
| Dhairya                                                 |                                  |         |  |
| Andaman and Nicobar Islands 3333333                     | 1 Item in Cart                   | ~       |  |
| 9999999999                                              |                                  |         |  |

### Demo

Click here to visit frontend.

Click here to visit backend admin panel. Purchase

Click here to purchase from Magento Marketplace. (Composer installation supported) FAQs

Click here to visit FAQs. Support

Click here to raise a support ticket using your MageDelight account.

Thank you for choosing MageDelight!